## Step-by-Step Guide for <u>New Application</u> of Certificate of Registration and Hotel-keeper's Licence

| S/N | Step                                                                | Screenshot                                                                                                    |
|-----|---------------------------------------------------------------------|----------------------------------------------------------------------------------------------------|
| 1   | Go to GoBusiness<br>Licensing website<br>https://licence1.business. | Q ☐ LOGIN<br>☐ LICENSENDE<br>☐ LICENSED ENTITIES ♀ SFA/ NRARKS / AVS LICENCES                                                                                                    |
|     | gov.sg/feportal/web/front<br>ier/home                               | Keywords Government Agencies Business Intert<br>Search Licence by Keywords Search<br>e.g. Food court, Pet shop, NEA                                                                                                    |
|     |                                                                     | Review & Apply (1)                                                                                                    |
| 2   | Next, click on "Login"                                              | C LICENSING<br>LICENSING<br>LICENSED ENTITIES C SFA7 NPARKS 7 AVS LICENCES I WHO WE ARE                                                                                                    |
|     |                                                                     | Image: Keywords       Government Agencies       Business Intent         Search Licence by Keywords       Search         e.g. Food court, Pet shop, NEA       Search                                                                                                    |
|     |                                                                     | <ul> <li>Licence Management<br/>at your fingertips</li> <li>Image: Second Second Secon</li></ul>                                                                                                    |
| 3   | Log in to GoBusiness<br>Licensing using<br>SingPass <sup>1</sup>    | Q C LOGIN                                                                                                    |
|     |                                                                     | via<br>Business Users<br>Log in with singpass<br>of Log in with singpass<br>of Log in with |

<sup>&</sup>lt;sup>1</sup> From 11 April 2021, the login process for Corppass will be changed to verify an individual's identity via Singpass first, before allowing the user to access and transact with government digital services. After clicking on 'Log in with Singpass', you will be directed to log in via Singpass, before gaining access to the digital service or selecting the relevant UEN identity to transact for. For more information, visit go.gov.sg/corporate-login

| S/N | Step                                                                                    | Screenshot                                                                                                    |                                                                                                    |
|-----|-----------------------------------------------------------------------------------------|----------------------------------------------------------------------------------------------------|----------------------------------------------------------------------------------------------------|
| 3a  | Log in with SingPass ID<br>and Password or scan the<br>QR code with the<br>SingPass app |                                                                                                    | F T F C   Singposs opp Password legin   Loig in   Singposs opp: Downboad now   Dort have Singposs opp? Downboad now     T T T C     Singposs in   Password legin     Singposs in   Password   Password   Password     Singposs in     Password     Singposs in     Password     Singposs in     Regin     Regin     Singposs in     Regin     Singposs in     Regin     Singposs in        Singposs in |
| 3b  | Select the relevant<br>UEN/Entity ID (if<br>applicable)                                 | Corppass  A A O C  Select UEN/Entity ID  EXECUTIVE EXECUTIVE EXECU | Singapore Government<br>Stepty - Bonus - Budens<br>Centert Un   Peetbeck   Sternep   FAQ                                                                                                    |
| 4   | Click on "Licence<br>Application" > "Apply<br>for new licence"                          | HOME     MY PORTFOLIO     ILCENCE APPLICATION     St LICENSED ENTITIES     APPLY FOR NEW LICENCE     S     Applications     AMEND EXISTING LICENCE     ayments     Requests for Action     Dashboard     Renew Expiring LICENCE                                                                                                    | A / NPARKS / AVS LICENCES A &                                                                                                    |
| 5   | Click on "Choose licence<br>(s) by Government<br>Agency"                                | HOME MY PORTFOLIO ULCENCE APPLICATION     St LICENSED ENTITIES      Set                                                                                                    | A / NPARKS / AVS LICENCES A S                                                                                                    |

| S/N | Step                      | Screenshot                                                                                                    |  |  |  |  |  |  |
|-----|---------------------------|----------------------------------------------------------------------------------------------------|--|--|--|--|--|--|
| 6   | Select "HLB – Hotels      | 🏤 HOME 🛍 MY PORTFOLIO 🥫 LICENCE APPLICATION 📽 LICENSED ENTITIES 🗘 SFA / NPARKS / AVS LICENCES 🌲 🛔                               |  |  |  |  |  |  |
|     | Licensing Board"          | ABS Keywords Covernment Agencies Business Intent                                                                                |  |  |  |  |  |  |
|     |                           |                                                                                                    |  |  |  |  |  |  |
|     |                           | Bearch Government Agencies by Keywords                                                                                          |  |  |  |  |  |  |
|     |                           | e.g. SPF, NEA, Manpower, etc.<br>ACRA AVA AVS                                                                                   |  |  |  |  |  |  |
|     |                           | Accounting & Corporate Regulatory Agri-Food and Veterinary Authority Animal & Veterinary Service<br>Authority                   |  |  |  |  |  |  |
|     |                           | BCA CNB CAAS Building and Construction Authority Central Narcotics Bureau Civil Aviation Authority of Singapore                 |  |  |  |  |  |  |
|     |                           | CEA CSA ECDA<br>Council for Estate Agencies Cyber Security Agency Early Childhood Development Agency                            |  |  |  |  |  |  |
|     |                           | EDB EMA ESG<br>Economic Development Board Energy Market Authority Enterprise Singapore                                          |  |  |  |  |  |  |
|     |                           | HSA HLB HDB<br>Health Sciences Authority Hotels Licensing Board Housing & Development Board                                     |  |  |  |  |  |  |
|     |                           | Info-communications Media Development Inland Revenue Authority of Singapore Intellectual Property Office of Singapore Authority |  |  |  |  |  |  |
|     |                           | LTA MUIS MPA<br>Land Transport Authority Majlis Ugama Islam Singapura Maritime and Port Authority of Singapore                  |  |  |  |  |  |  |
| 7   | Click on "Add to          | 👚 HOME 🛛 MY PORTFOLIO 🔋 LICENCE APPLICATION 🔹 LICENSED ENTITIES 🗢 SFA / NPARKS / AVS LICENCES 🌲 🔒                               |  |  |  |  |  |  |
|     | Selection"                | ABC Keywords Government Agencies 🔒 Business Intent                                                                              |  |  |  |  |  |  |
|     |                           |                                                                                                    |  |  |  |  |  |  |
|     |                           | Hotels Licensing Board                                                                                                    |  |  |  |  |  |  |
|     |                           | e.g. SPF, NEA, Manpower, etc.                                                                                                   |  |  |  |  |  |  |
|     |                           | Review & Apply (0)                                                                                                    |  |  |  |  |  |  |
|     |                           | Search Desults                                                                                                    |  |  |  |  |  |  |
|     |                           | 1 Results for "Hotels Licensing Board"                                                                                          |  |  |  |  |  |  |
|     |                           | Licences (1)                                                                                                    |  |  |  |  |  |  |
|     |                           | Add to Selection >                                                                                                    |  |  |  |  |  |  |
| -   |                           |                                                                                                    |  |  |  |  |  |  |
| 8   | The selected licence will | 🛍 MY PORTFOLIO 📑 LICENCE APPLICATION 📸 LICENSED ENTITIES 🔅 SFA / NPARKS / AVS LICENCES 🏦 WHO WE ARE                             |  |  |  |  |  |  |
|     | "Review & Apply"          | ABC Keywords Government Agencies Business Intent                                                                                |  |  |  |  |  |  |
|     | followed by "Proceed".    |                                                                                                    |  |  |  |  |  |  |
|     | 10110                     | Hotels Licensing Board                                                                                                    |  |  |  |  |  |  |
|     |                           | ✓                                                                                                    |  |  |  |  |  |  |
|     |                           | Selected Licences                                                                                                    |  |  |  |  |  |  |
|     |                           | HLB   Certificate of Registration and Hotel-keeper's Licence                                                                    |  |  |  |  |  |  |
|     |                           | Proceed                                                                                                    |  |  |  |  |  |  |
|     |                           | Review & Apply (1)                                                                                                    |  |  |  |  |  |  |
|     |                           | Search Results                                                                                                    |  |  |  |  |  |  |
|     |                           | Licences (1)                                                                                                    |  |  |  |  |  |  |
|     |                           | Certificate of Registration and Hotel-keeper's Licence 0 Selected                                                               |  |  |  |  |  |  |
|     |                           | For premises with 4 or more rooms to carry out the business of providing accommodation as a hotel.                              |  |  |  |  |  |  |
|     |                           |                                                                                                    |  |  |  |  |  |  |

| S/N | Step                                                                                                    | Screenshot                                                                                                    |  |  |  |  |
|-----|----------------------------------------------------------------------------------------------------|----------------------------------------------------------------------------------------------------|--|--|--|--|
| 9   | Click on "Apply"                                                                                                    | 1     2     3     4     5     6       SLECT     ADD     PROVDE     UR.DAD     BEVIEW & SUBMIT     Application       Licence(s)     General Information     Application Details     Supporting Document(s)     BEVIEW & SUBMIT     ACKNOWLEDGEMENT       Apply for New Licence     You may need the following licence(s) for your business     You may need the following licence(s) for your business                                                                                                    |  |  |  |  |
|     |                                                                                                    | ✓     Lience Name     Time to Fill     Fees & Supporting<br>Documents     Estimated<br>Processing Time       Selected Lience(s)     30 mins     Details        To be applied at External Agency     30 mins     Certernal Link       Prerequisite Lience(s)     KER     External Link       ACRA   Registration for Companies / Business     Take me there                                                                                                    |  |  |  |  |
| 10  | <ul> <li>Select</li> <li>"Applicant/Licensee"<br/>if you are the<br/>proposed Hotel-<br/>keeper of the Hotel,<br/>or</li> <li>"On behalf of<br/>Licensee" if you are<br/>applying on behalf of<br/>the proposed Hotel-</li> </ul> | Profile In an appring and the Applicant / Lineman Support of the Market Applicant / Support of Damp of Damp of |  |  |  |  |
|     | keeper <sup>2</sup><br>View or enter the<br>Applicant/Licensee's<br>details                                                                                                    | Selvation*     Mr     Designation     Managing Director       Neme*     First Last     Office Tel Number     •       ID Type *     NRIC     • FIN     * Passport     Home Tel Number     6123667       ID Number*     51441507H     Fax Number     6123667       ID Number*     51441507H     Fax Number     •       Passport Issuing<br>Contry     Please Select     •     Mable Number       Nationality*     SINGAPORE CITIZEN     Mable Number     •       Date Of Birth*     2011/11980     ©     •       Primary Centact     •     Office Tel Number     •       Node*     •     •     •     •                                                                                                    |  |  |  |  |
|     |                                                                                                    | Applicant Address       View the details. If required, modify the applicable details.         Address Type*                                                                                                    |  |  |  |  |

<sup>&</sup>lt;sup>2</sup> If you are applying on behalf of the Applicant/Licensee (Hotel-keeper), the authorized filer is required to enter the Applicant/Licensee (Hotel-keepers)'s details.

| S/N | Step                      | Screenshot                                                                                                    |  |  |  |
|-----|---------------------------|----------------------------------------------------------------------------------------------------|--|--|--|
| 11  | Enter the "Organisation   | Organisation Details                                                                                                    |  |  |  |
|     | Address" "Organisation    | Organisation Name JANETS ALTERATION                                                                                                    |  |  |  |
|     | Contact Datails" and      | UEN 52542768X                                                                                                    |  |  |  |
|     |                           | Organisation Type BUSINESS                                                                                                    |  |  |  |
|     | "Mailing Address"         | UEN of Former<br>Company                                                                                                    |  |  |  |
|     |                           | Organisation Address                                                                                                    |  |  |  |
|     | Click "Next"              | Type of Premises Office                                                                                                    |  |  |  |
|     |                           | Postal Code 140063 Rotificer Address 22 Select Type or Premises                                                                                                    |  |  |  |
|     |                           | portal code and click<br>"Retrieve Address".                                                                                                    |  |  |  |
|     |                           | Street Name COMMONMENT THIDDLE                                                                                                    |  |  |  |
|     |                           | Level 03                                                                                                    |  |  |  |
|     |                           | Unit Number 253                                                                                                    |  |  |  |
|     |                           | Building Name                                                                                                    |  |  |  |
|     |                           | Organisation Contact Details                                                                                                    |  |  |  |
|     |                           | Tel Number*                                                                                                    |  |  |  |
|     |                           | Fax Number 13 Specify required details.                                                                                                    |  |  |  |
|     |                           | Business Email *                                                                                                    |  |  |  |
|     |                           | Ticki fryourpeter to be SMS<br>notified via SMS                                                                                                    |  |  |  |
|     |                           | Consistent Original Television (14) Specify the mailing address for this application.                                                                                                    |  |  |  |
|     |                           | Address<br>Organisation Address Coganisation Address Coganisation                                                                                                    |  |  |  |
|     |                           | Address Type*                                                                                                    |  |  |  |
|     |                           | Postal Code * Detranse Adverse E.g. 05-01 Key in:01                                                                                                    |  |  |  |
|     |                           | Please enformant<br>Please enformant<br>outsid order and filick                                                                                                    |  |  |  |
|     |                           | "Retrieve Address". Block / House Please Select                                                                                                    |  |  |  |
|     |                           |                                                                                                    |  |  |  |
|     |                           |                                                                                                    |  |  |  |
| 10  |                           |                                                                                                    |  |  |  |
| 12  | Click "Start" to complete | MY PORTFOLIO LICENCE APPLICATION - GUIDELINES ABOUT US INFO SEARCH (1) PUBLIC_USER01 - LOGOUT                                                                                                    |  |  |  |
|     | the Hotel, Hotel-keeper   | 1 General Information 2 Application Details 3 Supporting Document 4 Declaration                                                                                                    |  |  |  |
|     | and Hotel General         | Selected Licence                                                                                                    |  |  |  |
|     | information               | Licence Name Agency Name Completion Status Action                                                                                                    |  |  |  |
|     |                           | Certificate of Registration and Hotel-keeper's Licence HLB DRAFT Start                                                                                                    |  |  |  |
|     |                           | 16 Click Start.                                                                                                    |  |  |  |
|     |                           | Previous Next >                                                                                                    |  |  |  |
|     |                           |                                                                                                    |  |  |  |
| 10  |                           |                                                                                                    |  |  |  |
| 13  | Enter Hotel Related       | Hotel Related Information                                                                                                    |  |  |  |
|     | Information               | URA Information Select the checkbox to indicate that you have obtained the URA permission                                                                                                    |  |  |  |
|     |                           | or relevant land use approval.                                                                                                    |  |  |  |
|     |                           | g I have obtained the relevant Grant of Winfer Permission' relevant land use approval from Urban Redevelopment Authority (URA). I am submitting the said URA permission / approval either online / offline with this application |  |  |  |
|     |                           | Hotel Information Specify the                                                                                                    |  |  |  |
|     |                           | required details.                                                                                                    |  |  |  |
|     |                           | Name of Hotel * Hotel Mars Hotel Tel. No. * 62765679                                                                                                    |  |  |  |
|     |                           | Postal Code* 117611 Retrieve Address Hotel Fax No.                                                                                                    |  |  |  |
|     |                           | Block / House Number* 31 • Email Address                                                                                                    |  |  |  |
|     |                           | Street Name* SCIENCE PARK ROAD Website URL                                                                                                    |  |  |  |
|     |                           |                                                                                                    |  |  |  |
|     |                           | Unit number Hotel Owner* Mis Linda                                                                                                    |  |  |  |
|     |                           | Leven rec. Hotel Owner UEN* 192000003W                                                                                                    |  |  |  |
|     |                           |                                                                                                    |  |  |  |

| S/N | Step                                             | Screenshot                                                                                                    |  |  |  |  |
|-----|--------------------------------------------------|----------------------------------------------------------------------------------------------------|--|--|--|--|
|     |                                                  | Room Information       Added detais will be listed here.         Category       Room Rate (5)*         Intervent Datase       400         Intervent Datase       400         Intervent Datase       400         Intervent Datase       400         Intervent Datase       400         Intervent Datase       400         Intervent Datase       400         Intervent Datase       400         Intervent Datase       10         Intervent Datase       0         Intervent Datase       0 |  |  |  |  |
| 14  | Enter Hotel-keeper's<br>Information <sup>3</sup> | Hotel-Keeper's Information       3         Hotel-Keeper's General Information       Specify the required details.         Saturation*       Mr         Name*       First Last         Designation in Hotet*       One f Description         Designation in Hotet*       One of Birth *         Outer Description       Date of Birth *         Hotel-Keeper's Residential Address         Postat Code*       117511         Retirem Address         Discot / House Number*       31         Biock / House Number*       Science Details         Hotel-Keeper's Contact Details         Mobile No.*       80479356         Email Address*       public_usc01@public.com         Office Teil. No.       Office Teil. No.                                                                                                    |  |  |  |  |
| 15  | Enter Hotel General<br>Information               | Hotel General Information         Guest Ratio         Type of Guests       Percentage         Foreign*       90       Image: Specify Guest Ratio         Local*       10       Image: Specify Guest Ratio         * For new hotels applying for their hotel licence, please complete the information for a period of 1 year from the date of commencement of operations based on projections       Image: Specify Guest Ratio         Explanatory Note:       Locals include Singapore citizens, permanent residents and non-permanent residents. Singapore permanent residents refer to noncitizens who have been granted permanent residence in Singapore.       Non permanent resident refer to employment pass holders, work permit holders, student pass holders, dependent pass holders and long -term social visit pass holders                                                                                                    |  |  |  |  |

 $<sup>^3</sup>$  If Hotel-keeper information had already been submitted in step #10, the relevant fields of information will be auto-populated here.

| S/N | Step                                                                                                    | Screenshot                                                                                                    |  |  |  |  |
|-----|----------------------------------------------------------------------------------------------------|----------------------------------------------------------------------------------------------------|--|--|--|--|
|     |                                                                                                    | Security Measures Please declare what are the security measures in place to curb vice activities in the hotel and to ensure the safety of your guests a.) Security measures adopted to curb potential CCTV 25 Specify Security Measures. b.) Security measures adopted to ensure safety of hotel guest*                                                                                                    |  |  |  |  |
| 16  | Select 'Yes' if the hotel is<br>applying to charge transit<br>rates.<br>Follow steps 26 to 29 if<br>the hotel is applying to<br>charge transit rate. Click<br>on 'Add Rates' after<br>filling in information on<br>Room Rate and Duration.<br><i>Note: Steps 26 to 29 will</i><br><i>only be applicable if</i><br><i>hotel is applying to</i><br><i>charge transit rates</i> | Transit Retes         Room on tense sides are those adds for anything tens than one full day. This does not include early check-in or a late check-out!         Process declare whether the hotel is softwiring transit rates. If yes, Rease indicate the segments and room rates that the hotel is seeking approval from the Board.         a) Will transit rates the dependent?*       if you         a) Ball transit rates. If yes, Rease linklade the segments and room rates that the hotel is seeking approval from the Board.         a) Will transit rates. If yes, Rease linklade the segments and room rates that the hotel is seeking approval from the Board.         b) Details of Transit         Ball chew         Ball chew |  |  |  |  |
| 17  | Click "Proceed"                                                                                                    | Company Details         Name of Company / Brainess ILLP         Business Registration No. 52942766X         URB         Dianess Registration No. 52942766X         OFF         Dianess Registration No. 52942766X         OFF         Dianess Registration No. 52942766X         OFF         Dianess Registration No. 52942766X         OFF         Dianess Registration No. 52942766X         OFF         Dianess Registration No. 52942766X         OFF         Dianess Registration No. 52942766X         OFF         Dianess Registration Date         OVIVI1970         Secondary Activity Code         Secondary Activity         Secondary Activity         Description         Status of Establishment         O         Dianess Registration         Off         Off         Dianess Registration         Off         Dianess Registration         Off         Dianess Registration         Off         Dianess Registration         Off         Dianess Registration         Dianess Registration         Dianess Registratin R                                                                                                    |  |  |  |  |

| S/N | Step                               | Screenshot                                                                                                    |  |  |  |  |
|-----|------------------------------------|----------------------------------------------------------------------------------------------------|--|--|--|--|
| 18  | Upload the supporting              |                                                                                                    |  |  |  |  |
|     | documents and Click                | SILECT ADD IMPONES URLOAD REVEALS ADDRESS ADDRESS ADDR |  |  |  |  |
|     | "Next"                             | Conservers Section Conservers and Conservers Section (Conservers) (Proposed Conservers)                                                                                                    |  |  |  |  |
|     |                                    | Apply for New Licence                                                                                                    |  |  |  |  |
|     | Note:                              | Certificate of Registration and Hotel-keeper's Licence 31 Click to upload supporting document                                                                                                    |  |  |  |  |
|     | • URA Grant of                     | Document Name Type Attachment Action                                                                                                    |  |  |  |  |
|     | Written Permission is              | Acceptation File Start assument: 2 MB Upload  Upload Upload Upload                                                                                                    |  |  |  |  |
|     | a mandatory                        | Temporary Occupation Permit (TOP) / Certificate of Click to delete                                                                                                    |  |  |  |  |
|     | document for                       | Acceptable File Format pd. doc, docs ONLINE UPLOAD   Acceptable File Star maximum 2 MB                                                                                                    |  |  |  |  |
|     | submission of licence              | Temporary Fire Permit (TFP) / Fee Safety Certificate (FSC)                                                                                                    |  |  |  |  |
|     | application.                       | Acceptable File Format pdf. doc, docx ONLINE UPLOAD                                                                                                    |  |  |  |  |
|     | • Upload the e-notice <sup>4</sup> | Curriculum Vitae (CV) of Hotel Keeper<br>Acceptable File Format pdf. doc. docx ONLINE UPLOAD * Click here                                                                                                    |  |  |  |  |
|     | according to the                   | Acceptible File Star maxmum 2 MB to upload e-<br>notice                                                                                                    |  |  |  |  |
|     | Notice template in                 | Acceptable File Format pdt doc, dock ONLINE UPLOAD    Upload  Upload  Upload                                                                                                    |  |  |  |  |
|     | PDF format. Do                     | ACRA Business Profile Accessation File Format pot, doc, docx ONLINE UPLOAD  Transact                                                                                                    |  |  |  |  |
|     | ensure that you have               | Acceptable File Size maximum 2 MB                                                                                                    |  |  |  |  |
|     | accurately entered the             | Acceptable File Format pdf. doc, docx ONLINE UPLOAD    Upload Upload Upload                                                                                                    |  |  |  |  |
|     | Name of Hotel-                     | Filer Authorisation Letter<br>Mandatory only when Profile salected is "On behalf of                                                                                                    |  |  |  |  |
|     | keeper. Name of                    | Icensee" ONLINE UPLOAD    Upload  Upload                                                                                                    |  |  |  |  |
|     | Hotel and Address of               | Acceptable File Size maximum 2 MB Other Supporting Documents I                                                                                                    |  |  |  |  |
|     | Hotel, Further, please             | Acceptable File Format pdf. doc, docx ONLINE UPLOAD     Upload  Upload  Upload                                                                                                    |  |  |  |  |
|     | make sure that the                 | Other Supporting Documents 8<br>Acceptable File Format pdf. doc, docx ONLINE UPLOAD • Upload                                                                                                    |  |  |  |  |
|     | Name of Hotel is the               | Acceptable File Size: maximum: 2.M8                                                                                                    |  |  |  |  |
|     | same as the Name of                | 32 Click Next                                                                                                    |  |  |  |  |
|     | Hotel as per your                  |                                                                                                    |  |  |  |  |
|     | application and on                 | Yrevious Next     Save as Draft Save as Draft & Ext     Save as Draft & Ext     Save as Draft          |  |  |  |  |
|     | vour hotel signage.                |                                                                                                    |  |  |  |  |
|     | The e-notice will                  |                                                                                                    |  |  |  |  |
|     | typically be published             |                                                                                                    |  |  |  |  |
|     | on the HLB Website                 |                                                                                                    |  |  |  |  |
|     | within 3 working                   |                                                                                                    |  |  |  |  |
|     | days from when the e-              |                                                                                                    |  |  |  |  |
|     | notice is successfully             |                                                                                                    |  |  |  |  |
|     | uploaded.                          |                                                                                                    |  |  |  |  |
|     |                                    |                                                                                                    |  |  |  |  |
|     |                                    |                                                                                                    |  |  |  |  |
|     |                                    |                                                                                                    |  |  |  |  |
|     |                                    |                                                                                                    |  |  |  |  |
|     |                                    |                                                                                                    |  |  |  |  |
|     |                                    |                                                                                                    |  |  |  |  |
|     |                                    |                                                                                                    |  |  |  |  |
|     |                                    |                                                                                                    |  |  |  |  |
|     |                                    |                                                                                                    |  |  |  |  |
|     |                                    |                                                                                                    |  |  |  |  |
|     |                                    |                                                                                                    |  |  |  |  |
|     |                                    |                                                                                                    |  |  |  |  |
| 1   |                                    |                                                                                                    |  |  |  |  |

<sup>&</sup>lt;sup>4</sup> Any notice of objection lodged with HLB within two weeks from the e-notice published date will be taken into account in the assessment of the application for a Certificate of Registration.

| S/N | Step                       | Screenshot                                                                                                    |
|-----|----------------------------|----------------------------------------------------------------------------------------------------|
| 19  | You may preview and        | Apply for New Licence                                                                                                    |
|     | print the application form | Click to print the<br>application                                                                                                    |
|     | at this screen             | 80                                                                                                    |
|     |                            | Click to preview                                                                                                    |
|     | Tick the check box under   | before printing                                                                                                    |
|     | "General Declaration"      | Hotel Related Information                                                                                                    |
|     | and "Certificate of        | URA Information                                                                                                    |
|     | Registration and Hotel-    | I have obtained the relevant Grant of Written Permission/ relevant land use approval from Urban Redevelopment Authority<br>(URA). I am submitting the said URA permission / approval online with this application                                                                                            |
|     | keeper's Licence" and      | Hotel Information                                                                                                    |
|     | Click on "Submit"          |                                                                                                    |
|     |                            | Declaration                                                                                                    |
|     |                            | General Declaration                                                                                                    |
|     |                            | 1. I declare that all the information given in this application form is true and correct.                                                                                                    |
|     |                            | Tam award that legal action may be taken against me if had intowingly provided take information.<br>Lappee that is may legal proceedings, I-bit on dispare the automicity or accoracy of any statements, com-<br>autoworkglement, information recurided in or produced in this application.                  |
|     |                            | Configurate of Registration and Notel-Respond Linguise                                                                                                    |
|     |                            | resincers of the according to the trace weakles a streamen                                                                                                    |
|     |                            | Idectare that I am authorised to act for the intended operator of the Hotel for the purposes of this application.     Institler dectare that the documents submitted, if any, in support of this application are true and correct.                                                                           |
|     |                            | <ol> <li>Lunderstand the Note-Keeper's licence condition on "Transit Rates" set out above. Further, Lunderstake to fully and completely communicate the said licence condition on "Transit Rates" to the Hotel Keeper in the event the Hotel's Licensing Board grains him a Hotel Keeper Licence.</li> </ol> |
|     |                            | 4. I understand that the Hotels Licensing Board reserves the right not to grant the Certificate of Regionation and/or the Hotel-<br>keeper's licence if there is any declaration or statement made that is failed and now material targe scalar or insteading by                                             |
|     |                            | reason of a material omission. Click Submit                                                                                                    |
|     |                            |                                                                                                    |
| 20  | Once you submit the        | Apply for New Licence                                                                                                    |
| _   | application, the system    | Submitted successfully: 1 application(s)                                                                                                    |
|     | will provide you with an   | You will be notified of the approval of your application via SMS/Email.                                                                                                    |
|     | acknowledgement page       | Hotels Licensing Board                                                                                                    |
|     | and an application         | Application Number C2020119162 Application Status Submitted (No Upfront Payment                                                                                                    |
|     | number which starts with   | Submission Number B2020267170 Payment Status STAGE1 : N.A                                                                                                    |
|     | "C" (do take note of this  | Submission Date         18/02/2020 15:57:46         STAGE2 : PENDING           Submission Name         B2020267170         Stage 2000 100 100 100 100 100 100 100 100 10                                                                                                    |
|     | application number as it   | View your Applications and Status                                                                                                    |
|     | will be your reference     | NOTE                                                                                                    |
|     | number for any enquiries   | under the Application Status Column.<br>Please note that the "Submission Name" is for your personal reference only.                                                                                                    |
|     | pertaining to this         | You may retrieve your submission and application details by clicking on the "Applications" tab in the "My Portfolio" menu.                                                                                                    |
|     | application).              |                                                                                                    |
|     | You may choose to print    |                                                                                                    |
|     | or close the               |                                                                                                    |
|     | acknowledgement page.      |                                                                                                    |

The Secretariat may request for additional information or outstanding documents (if any) via the "Request for Action"<sup>5</sup> feature. Upon receiving all the required documents and publish of the e-notice<sup>6</sup>, the Secretariat will arrange with the applicant for a pre-opening inspection<sup>7</sup> of the hotel. The processing of the application will take an average of two weeks upon the hotel passing the pre-opening inspection.

| S/N | Step                                                                                                    |                                                                                                    | Screenshot                        |                                                                                               |                                                                                                    |                                      |                        |
|-----|----------------------------------------------------------------------------------------------------|----------------------------------------------------------------------------------------------------|-----------------------------------|-----------------------------------------------------------------------------------------------|----------------------------------------------------------------------------------------------------|--------------------------------------|------------------------|
| 21  | Once the application has                                                                                                    |                                                                                                    | Ŕ                                 | \$                                                                                            | Ó                                                                                                    |                                      |                        |
|     | been approved, you will                                                                                                    | Dashboard Applications                                                                                                    | Licences                          | Payments Reques                                                                               | ts for Action Manag                                                                                                    | ed Returns Cor                       | respondences           |
|     | receive an email                                                                                                    | Correspondences                                                                                                    |                                   |                                                                                               |                                                                                                    | Click My Portfolio<br>Correspondence | >>><br>\$              |
|     | notification on the                                                                                                    | Q Agency Name, Licence Name, Corres                                                                                                    | pondence Name                     |                                                                                               | SEARCH                                                                                                    | -° Adv                               | anced Search           |
|     | approval, and the steps                                                                                                    |                                                                                                    |                                   | 2 Search fo                                                                                   | r required<br>ondences                                                                                                    |                                      |                        |
|     | on where to locate your                                                                                                    | Name                                                                                                    | Application/Licence<br>Number/RRN | Licence Name 👙                                                                                | Application Cha<br>Type                                                                                                    | innel g                              | Sent Date              |
|     | licence(s). A copy of the                                                                                                    | details                                                                                                    |                                   | Certificate of Registration                                                                   | -                                                                                                    | Hotels                               | 18/02/2020             |
|     | correspondence can also                                                                                                    | HLB - Approval for New Application                                                                                                    | C2020119162                       | and Hotel-keeper's<br>Licence                                                                 | New Em.                                                                                                    | ail Licensing<br>Board               | 17:00:54               |
|     | be found under the<br>"Correspondence" tab in                                                                                                    | HLB - Pre-Opening Inspection Passed                                                                                                    | C2020119162                       | Certificate of Registration<br>and Hotel-keeper's<br>Licence                                  | New Em.                                                                                                    | Hotels<br>ail Licensing<br>Board     | 18/02/2020<br>16:58:56 |
|     | GoBusiness Licensing.                                                                                                    | Licence Application Status Update<br>Notification (to Applicant)                                                                                                    | C2020119162                       | Certificate of Registration<br>and Hotel-keeper's<br>Licence                                  | New Em.                                                                                                    | Hotels<br>ail Licensing<br>Board     | 18/02/2020<br>15:57:53 |
|     | Note: Licence fees related<br>to new, amendment, and<br>renewal applications that<br>are payable from 1 Jan<br>2021 to 31 Dec 2021 will<br>be waived to help<br>mitigate the impact of<br>COVID-19. |                                                                                                    |                                   |                                                                                               |                                                                                                    |                                      |                        |
| 22  | The licence number can<br>be found under the<br>Application tab.                                                                                                    | Application tab                                                                                                    | ENCE APPLICATION                  | LICENSED ENTITIES 🗘 SI                                                                        | FA / NPARKS / AVS LICENC                                                                                                    | Correspondences                      |                        |
|     |                                                                                                    | Application Number C2020119336<br>Application Type New<br>Application Status Approved<br>Application Status Approved<br>Application Status Randy Perez<br>Filer Randy Perez<br>Business Operating -<br>Address | tel-keeper's Licenc               | Company Company Company Company Company Created Date Submission Name Remarks Licence Number L | 25 Feb 2020<br>SINGAPORE INTERNATION<br>CHAMBER OF COMMERCE<br>25 Feb 2020<br>25 Feb 2020<br>25 Feb 2020<br>26 Feb 2020<br>26 Feb 2020<br>20 Feb 2020<br>20 Feb 20<br>20 Feb 20<br>20<br>20 Fe | AL                                   |                        |

<sup>&</sup>lt;sup>5</sup> Please refer to the step-by-step guide on "Request for Action".

- Furniture and fittings in most rooms
- Clearly visible hotel frontage & signage
- Reception counter or area for receiving guests
- Fully installed and operating security features

<sup>&</sup>lt;sup>6</sup> Please note that the Board will only be able to process the application if there are no objections from the public within 14 days from the e-notice published date.

<sup>&</sup>lt;sup>7</sup> A pre-opening inspection will be carried out to ascertain if the hotel is ready for operations. Checks will include, but are not limited to:

<sup>•</sup> Adherence to terms and conditions stated in URA's Written Permission and conditions laid down by other Government agencies

| 23 | Once the payment has been made, you will                                            | Dashboard Applica                                                          | tions Licences           | Payments                                         | (<br>Requests for Action | Managed Returns          | Correspondences                   |
|----|-------------------------------------------------------------------------------------|----------------------------------------------------------------------------|--------------------------|--------------------------------------------------|--------------------------|--------------------------|-----------------------------------|
|    | receive a Printing of<br>Licence Notification on                                    |                                                                            | ame. Correspondence Name |                                                  | SEARCH                   | <u></u>                  | • Advanced Search                 |
|    | the printing of the<br>Certificate of                                               | Name ≜                                                                     | Application/Licence      | Licence Name ≜                                   | Application              | Delivery Ag              | ency Sent                         |
|    | Registration and Hotel-<br>Keeper's Licence A                                       | Printing of Certificate of<br>Registration and Hotel-Keeper's              | Number/RRN \$            | Certificate of Registra                          | tion and New             | + Hot                    | Date -                            |
|    | copy of the<br>correspondence can also                                              | Licence<br>Licence Application Status Updat<br>Notification (to Applicant) | e C2120125204            | Certificate of Registra<br>Hotel-keeper's Licenc | tion and New             | Hot<br>Email Lice<br>Boa | els 06/01/2021<br>ansing 09:57:13 |
|    | be found under the<br>"Correspondence" tab in                                       |                                                                            |                          |                                                  |                          |                          |                                   |
|    | GoBusiness Licensing                                                                |                                                                            |                          |                                                  |                          |                          |                                   |
| 24 | For printing of licences,<br>please refer to the Guide<br>for Printing of Licences. |                                                                            |                          |                                                  |                          |                          |                                   |

STB provides the Applicant with a platform to report any wrong-doings, unlawful conduct or malpractices of STB staff that are against the public interest. The details of STB's whistleblowing framework is set out <u>here</u>.